## 国家助学贷款智慧思政业务学生操作指南

## 一、 业务要求

学生如需办理或已办理国家助学贷款,必须填写智慧思政助学贷款系统, 学校后续将对照贷款银行系统或相关证明材料进行审核。

## 二、网页端申报

1. 登录北京交通大学智慧思政系统(<u>https://dxxyzhxg.bjtu.edu.cn/</u>),在业务中心选择发起业务。

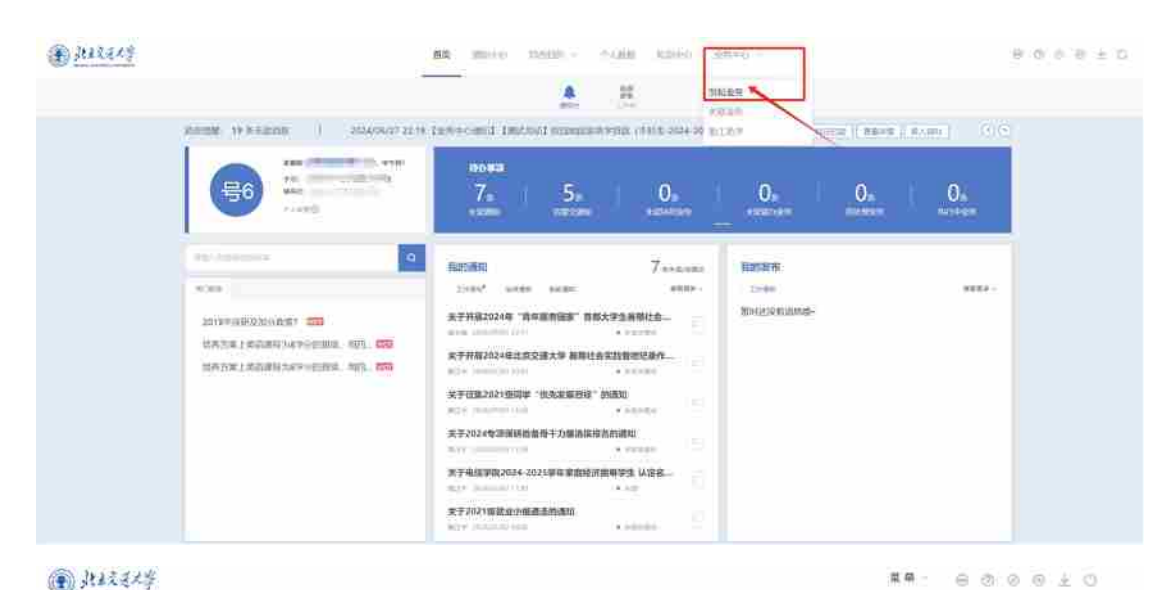

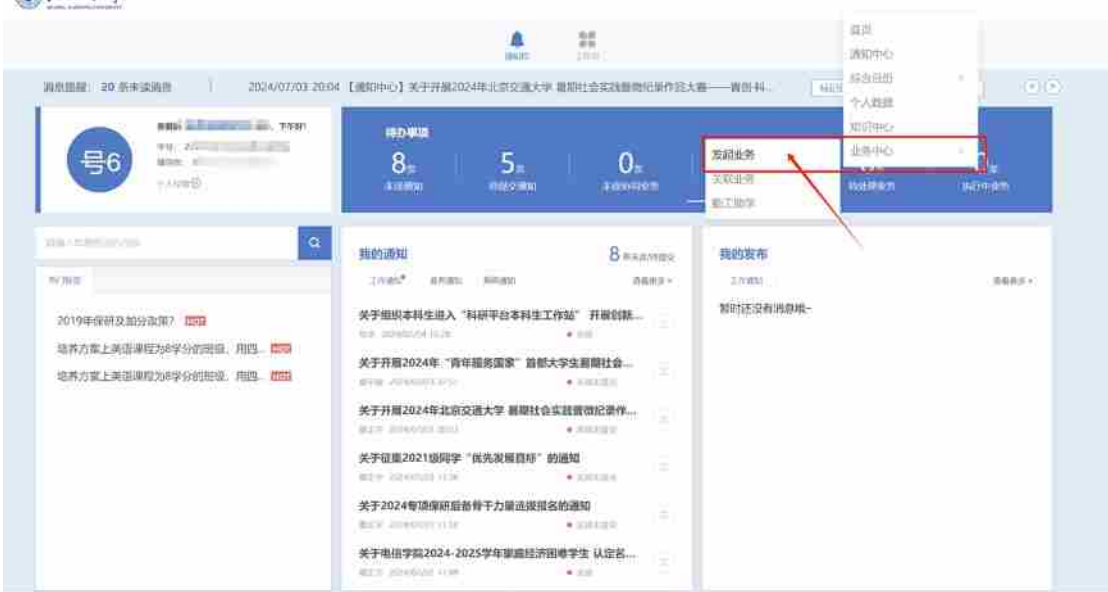

2. 在"可发起业务"中选择已申请或计划申请的助学贷款业务,点击创建。 重点提示:各位同学注意区分校园地贷款和生源地贷款,同时本科生和研究生 为不同业务,如发现业务模块中未找到相应业务,请及时联系辅导员老师。(本 指南以"校园地国家助学贷款(本科生-预申报业务-2024-2025学年)"业务为

| 10000                  |          | 29,            |            | 04        | 0,                         | 0.<br>Hain                |                | Dec   |
|------------------------|----------|----------------|------------|-----------|----------------------------|---------------------------|----------------|-------|
| Accession in           | Applain  | MITTER .       | ontak      |           |                            |                           | -              |       |
| 12849                  | 1.09     | 10.00          | -INBRS     | annes (   | 30.912                     | 45.000                    | .87            | 89    |
| 12.00%<br>C-005/9      | - Salata | ppp (engmeßige | assastes M | pinite    | TTLAME HER TIME<br>TON:    | nia more combration.      | 100            | - 1   |
|                        |          | 0101006879979; | 388886     | (100.000) | WEISSON ADD VIEW<br>TRAC   | 254-W294CHBRICEITE        | 100            |       |
|                        |          | THREE-54 KIN   | 10120      | 100.000   | 9110000.0000.9100<br>2006  | No solve significants     | 10             |       |
| 1.000 B                | 8        | (\$40) 4.00    | 5112.00    | 88.19     | WEINER, AND, WINE<br>MINI- | aniingroutenine.          | ${\mathcal H}$ | -     |
| 900.0.000<br>0.000.000 | - 1      | 1010611226     | 101258     | 10000     | WELFARE REEL WITH          | Records.                  | 101            | 81    |
| 1947                   |          | -              | 101226     | 9525      | eroniters.                 | Appropriate Service (who  | 108            | 100   |
| 1104A                  |          | 0.0.2.208/044  | 75968377   | 81038870  | KIR. SCHEREO               | Record Andrews (1994)     | 10.00          | #14.  |
| M12353/M               |          | 1001011-516    | 14324      | 0.000     | TELLING, 280, VER.<br>BRID | STREELASTANIA             | .87            | 910.  |
| - 10000                | - 2      | 2010           | 10126      | 24975     | 9525440, 890, 9530<br>2005 | semidications             | NP.            | 87    |
| 1997                   | .111     | 881.95805      | mille      | 188,079   | 857558910                  | MANUAL PROPERTY AND INC.  | 38             | 100   |
|                        | 10       | ministerial at | 10127      | 144.00%   | international (            | A COMPONENTIAL CONTRACTOR | 10.00          | 100 L |

 进入学生申报页面,填写表单信息,第3-12题为自动带入信息,学生不可 修改。请务必先查看"菜单-个人数据"中个人相关信息,确认以下字段信息正 确:①"基本信息-出生年月、身份证号码、联系方式""学籍信息-在校状 态、学院、年级、是否全日制":如有误,请提交修改申请,辅导员审核修订 后,方可进行贷款预申请;②"基本信息-姓名、学号""学籍信息-学历层 次":如有误,请联系辅导员对接后台系统管理人员修改。

← 第回 単外中心 | 12回加速率加速(本科生-班中部业务-2024-2025学年)

| CITER LINE REPORT OF THE PARTY OF THE PARTY | 自分证明 测程证用                                                                                                    |                                                                                                |             |      | (EFR)                                                                                                    |
|----------------------------------------------------------------------------------------------------|----------------------------------------------------------------------------------------------------|------------------------------------------------------------------------------------------------|-------------|------|----------------------------------------------------------------------------------------------------|
| 《四和曲新》(4)子 近秋<br>(本科生- 顶申报业<br>第1日音<br>9月10日<br>(4)日本<br>(4)日本<br>(4)日<br>(4)日<br>(4)日<br>(4)日<br>(4)日<br>(4)日<br>(4)日<br>(4)日                                                                                                    | <b>业务类型</b><br>#411年500-世紀工作<br><b>业务状态</b><br># 在用                                                           | 生效时间<br>302407/0f 2240<br>失效时间<br>48期                                                          | 节点日志        | WARE | DEED<br>0%                                                                                                    |
|                                                                                                    |                                                                                                    |                                                                                                | 表单详慎        |      |                                                                                                    |
| <ul> <li>1. 請多必詳細詞或 (投西<br/>件1), 可次输込本人20</li> <li>0. 回知是开和声相生态常</li> <li>2. 请务必先查看 "里奈</li></ul>                                                                                                    | 12地國家施学為致申请信用<br>24-2025学年論證申请投<br>个人毀損"中个人相关信託<br>年月、身份证号码、联約<br>注日制":如有任、清税<br>"授申请、②"基本信息·当<br>请従票辅导员对按后合系 | i) (右侧狭健工作台附<br>层地图家助学贷款。<br>备, 備认以下手以信息正<br>方式"学编唱名-在校<br>学编唱编。在校<br>学编唱编、描写示"学编信<br>统编理人员倾取。 | 6<br>6<br>8 |      | 日前は総理<br>第全日前本報生(公務科生、第二学士学<br>位学生)対数実は施2024-2025学年税<br>回販学学校計算。 日 1日前に一次実行信息 ● 上(0次)件 月2日前に 日前に有お送り付き 日前に有お送り付き 日前に有お送り付き 日前に有お送り付き |
| <b>本料生</b>                                                                                                    |                                                                                                    |                                                                                                |             |      |                                                                                                    |

4. 第13-21 题学生需手动填写或选择,请确保填写准确无误。(2006 年 9 月 5 日后出生的同学,需按未成年填报,第19 题应选择"未成年,需上传附件"选项,在第20 题上传图片格式的《未成年人申请贷款父母同意书》扫描件。)

| Contract Barrier and States                                                                             | 0.01218 10.0224                                                                                                    |      | 10                                                   |
|----------------------------------------------------------------------------------------------------|----------------------------------------------------------------------------------------------------|------|------------------------------------------------------|
| 公開地画家助子技会<br>(本科生・预申报业<br>第115年<br>9月9日<br>9月9日<br>8月7人: 新元本章<br>8月7人: 新元本章<br>8月7人: 新元本章<br>8月7人: 新元本章 | 业局員型         生放助用           エミルスポター研究上で         2024/05/071/2141           业的状态         失敗的用           + 日用         ※当 | 节点日志 | REDA                                                 |
|                                                                                                    |                                                                                                    | 遐輸洋鎮 |                                                      |
| • 13. 本人間信号                                                                                             |                                                                                                    |      |                                                      |
| TRAD AND                                                                                                | 0.000900                                                                                                    |      | 野高湖明<br>博士日林本科生(金苑科生、第二学士号<br>位学士) 協要求選集2024-2025学年校 |
| • 14. 常用校外邮稿                                                                                            |                                                                                                    |      | 国地助学受救申请。                                            |
| shinkerser                                                                                              | A-10170                                                                                                    |      | 1 快速工作台                                              |
| • 15. 家庭联系电话                                                                                            |                                                                                                    |      | 境在最后一次未利信息                                           |
| -2003.5.4077                                                                                            |                                                                                                    |      | @ immet                                              |
| • 16. 家庭联系电话二                                                                                           |                                                                                                    |      | MARK .                                               |
| 1000.000                                                                                                |                                                                                                    |      | a la la la la la la la la la la la la la             |
| + 17. 申请学年                                                                                              |                                                                                                    |      | 36544                                                |
| 2024-2025学年                                                                                             |                                                                                                    |      | 唐朝四川朝朝鮮王朝王朝                                          |
| • 18. 组款类的                                                                                              |                                                                                                    |      |                                                      |
| 19. 杨五曰道年?(说明<br>第2. 朱成年人申请位置明<br>第3. 朱成年人申请位置明<br>第2. 请下版打印,父母<br>已和时<br>0. 未成年, 集工仍的许                 | 用:2006年9月5日居出生約周季,接未成年人頃<br>細胞節助学指数: 申请人的父母(注定型的人)应<br>(没有而重书),具体根据误见方衡快推工作台幣<br>(法型型的人)手写签名后,上传扫描件、)                  |      |                                                      |
| + 20、荷上街《未成年人申                                                                                          | 请首款父母到意书》扫描件。                                                                                                    |      |                                                      |

5. 第 22-23 题为系统自动带入信息,学生不可修改。如有误,请联系辅导员对接后台系统管理人员修改。

| 四世国家助学特数                                                                                                    | 2019708 33823838                                                                                       |                                      |           | 19.5 H                                                                                                    |  |  |
|----------------------------------------------------------------------------------------------------|----------------------------------------------------------------------------------------------------|--------------------------------------|-----------|----------------------------------------------------------------------------------------------------|--|--|
| (本科生·预申报业<br>約15点<br>NECA: WERE<br>NETA: WERE                                                                                                    | 世好問題 生改計     生改計     エドルスラス・ポルゴド 100000     生労状态 失次能     ・ 三市    ヶ河                                    | fill 节点日志<br>Coluzio<br>Jim          | \$10.44 m | ners<br>0%                                                                                                    |  |  |
|                                                                                                    |                                                                                                    | 裹单详情                                 |           |                                                                                                    |  |  |
| <ul> <li>21. 貸款银行<br/>中国銀行</li> <li>22. 应勤学费金額(元)</li> <li>23. 应勤任務要金額(元)</li> <li>23. 应勤任務要金額(元)</li> <li>24. 本人申请贷款总金額<br/>期代和申诺名金額。)</li> <li>25. 其中,申请失意的<br/>編助学務所任務書,"当<br/>"當麼又最高";"当<br/>"當麼又是產書"; 12</li> </ul> | (2024-2025学年) (2024-2025学年) (2024-2025学年) (单位:元、说明:本科生上間160 (金額(单位:元、说明:圖麥胆学指) (氯化金額" > "应激学員金額" 时,1   | 00元,应谓<br>数优先用于<br>比处应u语号<br>批处应u语号  |           | <ul> <li>1 町高橋御島</li> <li>満全日林本科主(合分利4年、第二学士学校学校) 田安和学校会が中海。</li> <li>1 快速工作台</li> <li>福市福近一次本部旧版</li> <li>伊士代配作用</li> <li>和他本規</li> <li>御の川根</li> <li>細胞県の周囲の面</li> </ul> |  |  |
| <ul> <li>26. 其中,申请住取要負<br/>"這會学發金話",A&gt;<br/>金爾";A&lt;" 這些注意;</li> <li>27. 其中,申请生法担助<br/>"回答学教金師": 应应<br/>此处应填写()</li> </ul>                                                                                            | (政会領 (单位:元,说明:A="投]<br>"但他住宿與会頭"時,此於应填写"<br>供会冊"时,此处应填写A)<br>[該会題 (単位:元,说明:B="說<br>[住信齊会龍。B>0时,此於应填写B; | 取忌金順"-<br>広節注宿時<br>次总金順"-<br>. 8<0时, |           |                                                                                                    |  |  |

6. 表单填写完成后,请再次核对信息填写无误后,点击右下角"提交问卷"。
 7. 后续业务办理进度将通过微信公众号"北京交通大学智慧学工平台"发送通知,请学生及时在公众号进行账号绑定。

学生亦可登录网页端系统查看办理进度。在业务中心选择关联业务,选择"申请在办业务",即可查看申请业务的处理进度。点击"查看详情"可进入详情页 查看当前所在审批环节和进度详情,同时可以查看申报时填写的信息,如发现 有误可点击"撤销"后,在"可发起业务"中重新创建并提交。

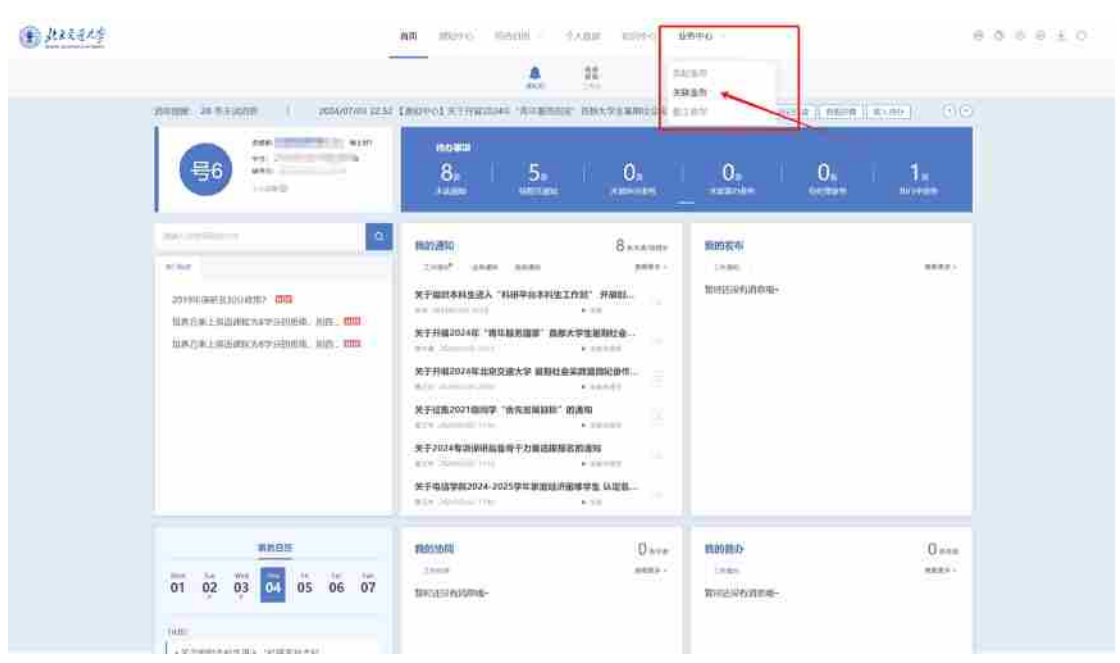

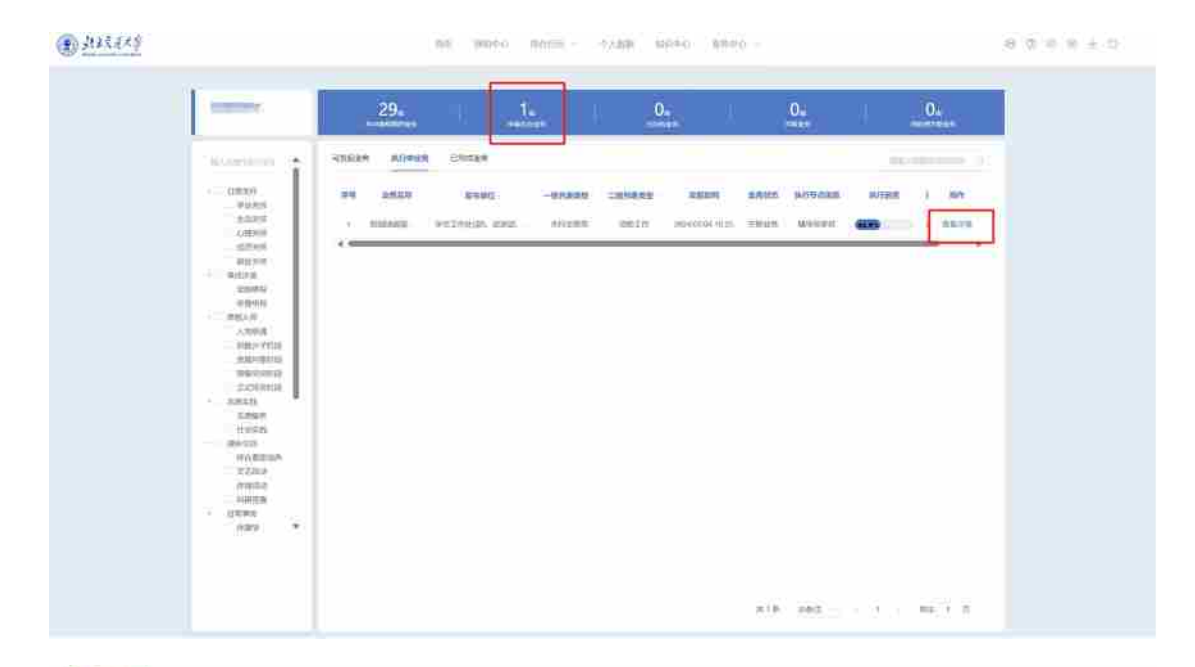

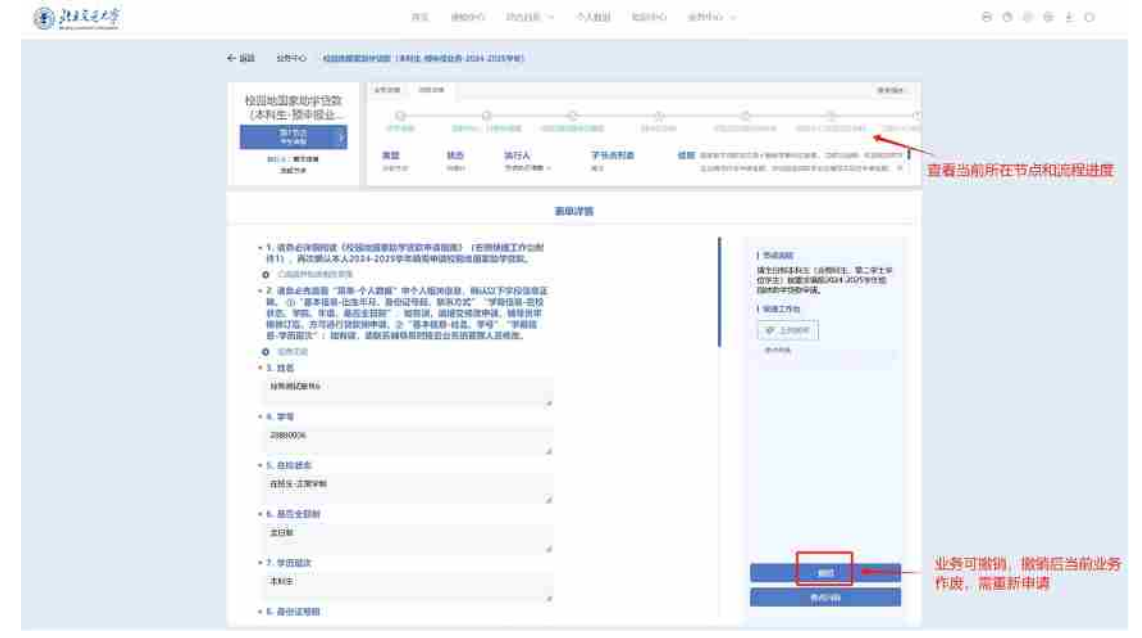

8. 如在后续审批中,负责教师对学生发起业务进行了驳回处理,学生应及时在 系统中查看详情,依据老师提供的驳回意见进行修改后再发起或不再进行该业 务的申请。

## 二、手机端申报

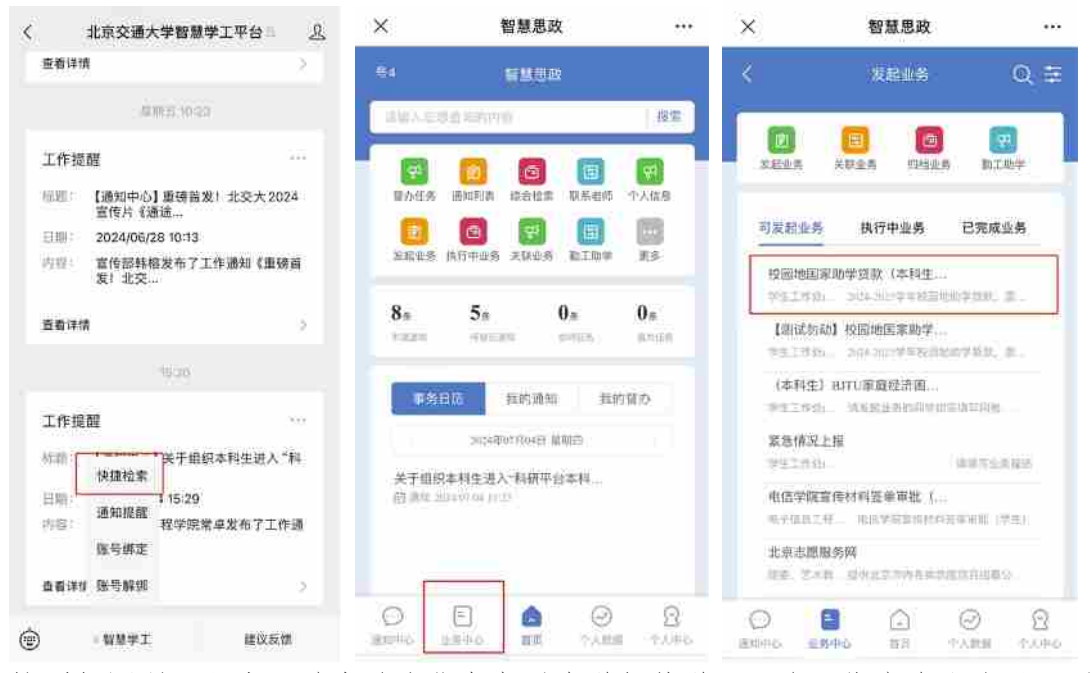

按照如图所示顺序,首先关注北京交通大学智慧学工平台,绑定个人账号,通 过"快速检索-业务中心-找到对应的国家助学贷款业务,本指南以校园地国家 助学贷款(本科生-预申报业务-2024-2025学年)为例"进入学生申报模块, 信息填写注意事项与电脑端一致。

完成表单填写后,点击提交问卷即可,后续业务办理进度将通过公众号发送提醒,可点击消息提醒的查看详情跳转进入,也可在"业务中心-发起业务-执行中业务"中查看。

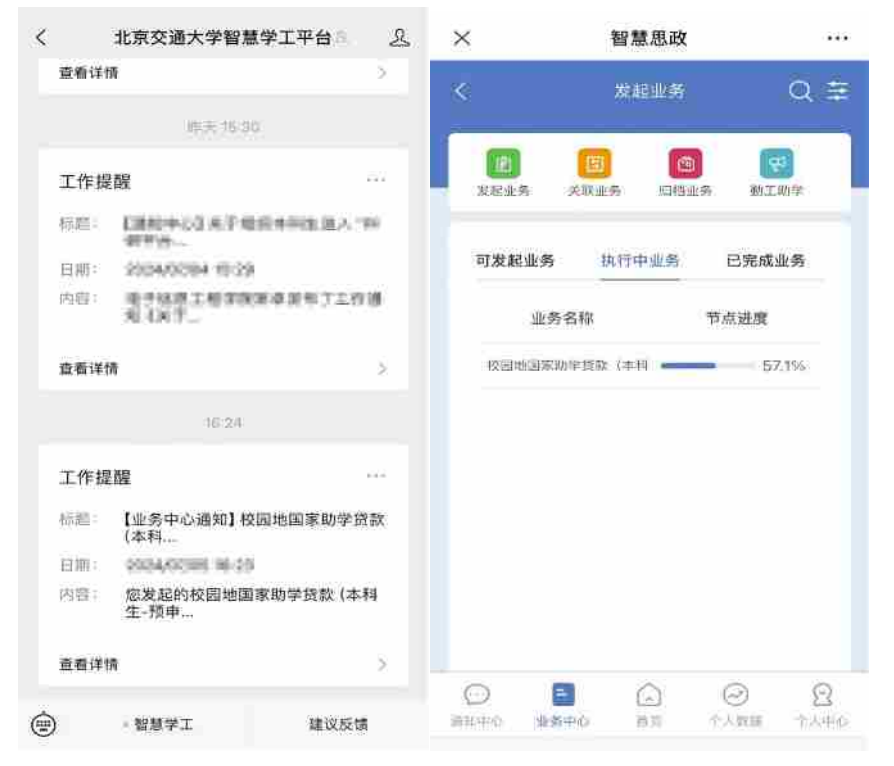